※教職員線上申請普通教室預約使用流程\_教師端 ※

1. 教職員於『教職員資訊系統』網址

【http://teacher.cyut.edu.tw/EmpMainPage.aspx】, 輸入教職員編 號及密碼登入,如下列畫面①~④。

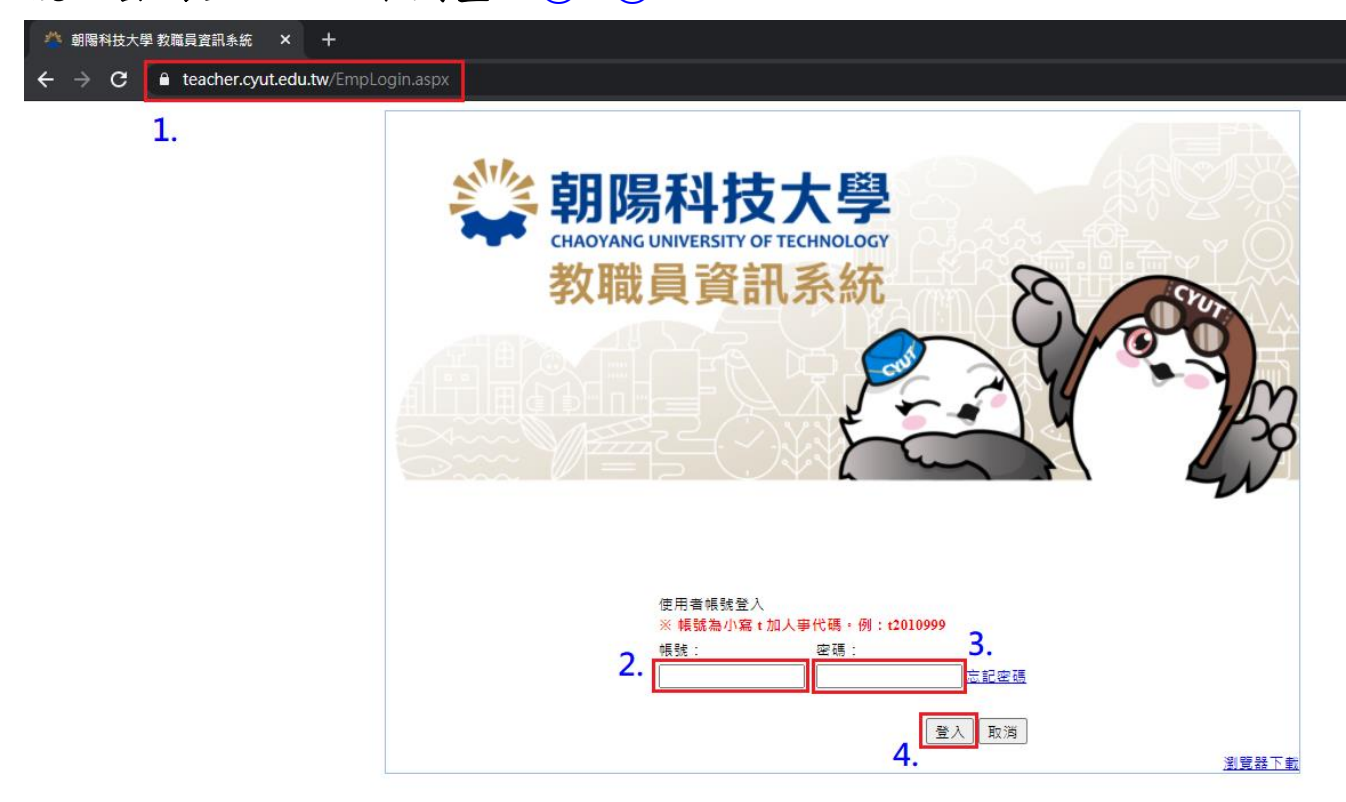

# 點選「行政資訊系統(行政)」項下「普通教室預約系統」項下「普通教室借用預約」頁籤,點選「我要預約」進行普通教室借用申請, 如下列畫面①~④。

| 三功能選單                                  | \$       | 🏠 首頁       | 📰 普通教室借用預                        | 頁約 Re         | eservation f       | or Genera      | l Classro      | oom 🖲            | C)                                    |                              |
|----------------------------------------|----------|------------|----------------------------------|---------------|--------------------|----------------|----------------|------------------|---------------------------------------|------------------------------|
| 授課教師資訊系統 Faculty<br>Information System | +        | 🔅 預約普      | 通教室                              |               |                    |                |                |                  |                                       |                              |
| 導師資訊系統 Tutor Information<br>System     | ÷        | 中文((       | Chinese) - 109                   | )學年度          | 簑 ✔ 第1号            | 期 🖌            | ② 我要           | 預約               | 4.                                    |                              |
| 行政資訊系統(教學)                             | •        | ▲ 一、系統)    | 項約幅用 <i>圧応等換如</i><br>開放時程:民國109年 | F<br>¥10,4]   | 12日(星期一)           | 起至110年1        | 1月12日(2        | 星期二              | )止,自申請日當天後1個)                         | 月內皆可申請教室偕用。                  |
| 行政資訊系統(行政)                             |          | 二、攀務       | 活動時間之借用星期                        | <u>-7-8</u>   | 節請洽學發中             | 心、星期二          | A節請洽           | 進修服              | ·務線, 星期六、日之借用                         | 請洽總務處保管線。                    |
|                                        |          | 三、除加       | 退退後教室具動(109                      | 年9/16         | 6-10/8)、期中         | 考(109年1        | 1/11-11/1      | 7)及期             | 末考(110年1/13-1/19)時間                   | 1之教室借用寫洽課務線及進                |
| ▶                                      |          | 四、两位<br>人参 | 欧南貞源有300利用。<br>春淦勝保登组自主墨:        | 씨야 9<br>평립) - | 2月か甲間之<br>, 若啓語値用。 | "斑斑活動<br>人對奧爾涂 | 」及"社<br>和申請不   | 固 活 助<br>: 好 合 ま | 」于梦观,使用八武为连<br>-路通知名上改养前以名篇           | 13八以上始倚信用(八畝木运<br>重位修正借用)個目。 |
| □□ 次外兼課兼職券統                            |          |            |                                  |               | 10 10 10 10 10 10  |                | and the second |                  | 11 - 11 - 11 - 11 - 11 - 11 - 11 - 11 | of the state of the state    |
| □□ 校内工造生-祭健保作業                         |          | * 系統開放     | 次借用時間:2020-1(                    | 0-12~         | 2021-01-12         |                |                |                  |                                       |                              |
| ■ □ 急難扶助基金捐款系統                         |          | ſ          | 費用星期 Which Wee                   | k             | 借用節次 W             | hich Class     | Period         | 借用               | 收室 Which Classroom                    | 借用原因 Reason for Mak          |
| ▣ 🛅 活動報名管理系統                           |          |            |                                  |               |                    |                |                |                  |                                       |                              |
| 🗊 🧰 人事相關資料                             |          |            |                                  |               |                    |                |                |                  |                                       |                              |
| □                                      |          |            |                                  |               |                    |                |                |                  |                                       |                              |
|                                        |          |            |                                  |               |                    |                |                |                  |                                       |                              |
|                                        |          |            |                                  |               |                    |                |                |                  |                                       |                              |
|                                        |          |            |                                  |               |                    |                |                |                  |                                       |                              |
| 三 百进教室侍伯設足                             |          |            |                                  |               |                    |                |                |                  |                                       |                              |
| 三 普通教室信用著物                             |          |            |                                  |               |                    |                |                |                  |                                       |                              |
|                                        | - I      |            |                                  |               |                    |                |                |                  |                                       |                              |
| 拉政正立                                   |          |            |                                  |               |                    |                |                |                  |                                       |                              |
| 1次7分如795                               | H        |            |                                  |               |                    |                |                |                  |                                       |                              |
| 教學品保系統                                 | <u>+</u> |            |                                  |               |                    |                |                |                  |                                       |                              |
| 教師研究専區                                 | Ð        |            |                                  |               |                    |                |                |                  |                                       |                              |
| 教師評鑑系統                                 | Ð        |            |                                  |               |                    |                |                |                  |                                       |                              |
| 人事管理系統 Personnel<br>Management System  | ÷        |            |                                  |               |                    |                |                |                  |                                       |                              |
| 課務相關系統                                 | +        |            |                                  |               |                    |                |                |                  |                                       |                              |
| 選課相關系統                                 | +        |            |                                  |               |                    |                |                |                  |                                       |                              |

- 3. 進行普通教室借用查詢,如下列畫面①~⑥。
- ①申請單位:使用該教室之申請單位。
- 2.預約日期:欲使用教室之日期。
- ③預約大樓:選擇需要借用的大樓。
- ④查詢類別:選擇查詢借用節次為所有空堂的教室或同一間的教室。
- 5預約節次:勾選欲借用教室之節次。

## ⑥點選「查詢」。

| 🔿 預約                                                      | う 預約教室 × ×              |                 |                        |  |  |  |
|-----------------------------------------------------------|-------------------------|-----------------|------------------------|--|--|--|
| 預約                                                        | 預約空教室【查詢】               |                 |                        |  |  |  |
| 年度:                                                       |                         | 109學年度          |                        |  |  |  |
| 學期:                                                       |                         | 第1學期            |                        |  |  |  |
| * 申請                                                      | 青單位:                    | AW3_軟體組 Softwa  | re Design Section 🔹 1. |  |  |  |
| *日期                                                       | 明:                      | 2020/10/12      | 2.                     |  |  |  |
| * 預約                                                      | 的大樓:                    | 教學大樓 Teaching I | Building Y 3.          |  |  |  |
| *査:                                                       | * 查詢類別:                 |                 |                        |  |  |  |
| <ul> <li>● 所有空堂教室</li> <li>○ 同一間教室</li> <li>4.</li> </ul> |                         |                 |                        |  |  |  |
| E •                                                       | 預約節次                    |                 |                        |  |  |  |
|                                                           | <b>6.</b><br>查詢 (勾選下方的節 | ·<br>灾後,再點擊查詢按鈕 | •)                     |  |  |  |
|                                                           | 節次 Class Period         | 時間 Time         |                        |  |  |  |
|                                                           | 第1節                     | 08:30 ~ 09:20   | A                      |  |  |  |
|                                                           | 第2節                     | 09:25 ~ 10:15   |                        |  |  |  |
|                                                           | 第3節                     | 10:25 ~ 11:15   |                        |  |  |  |
|                                                           | 第4節                     | 11:20 ~ 12:10   |                        |  |  |  |
|                                                           | 中午                      | 12:30 ~ 13:20   | 5                      |  |  |  |
|                                                           | 第5節                     | 13:30 ~ 14:20   | э.                     |  |  |  |
|                                                           | 第6節                     | 14:30 ~ 15:20   |                        |  |  |  |
|                                                           | 第7節                     | 15:30 ~ 16:20   |                        |  |  |  |
|                                                           | 第8節                     | 16:30 ~ 17:20   |                        |  |  |  |
|                                                           | 第9節                     | 17:30 ~ 18:20   |                        |  |  |  |
|                                                           | 第A節                     | 18:25 ~ 19:10   |                        |  |  |  |
|                                                           | 第B節                     | 19:10 ~ 19:55   | <b></b>                |  |  |  |
| 目前共有: 15 筆資料                                              |                         |                 |                        |  |  |  |
|                                                           |                         |                 |                        |  |  |  |

4. 點選教室借用原因:

①確認借用申請資訊是否正確。

#### 2選擇借用原因。

③翰入使用人數與借用原因說明。

④選擇各節次欲借用之教室。

⑤確認借用請選擇「確認預約」。

⑥修改資料請選擇「回上一頁」。

# ⑦若不借用請選擇「取消」。

| 🔿 預約教室    |                                                        |                         |       | ×   |  |
|-----------|--------------------------------------------------------|-------------------------|-------|-----|--|
| 預約空教室【預約】 |                                                        |                         |       |     |  |
| 學年期:      | 109-1                                                  |                         |       |     |  |
| 申請單位:     | AW3_軟體組 Software Design Section                        | 1                       |       |     |  |
| 借用類別:     | 所有空堂教室                                                 | 1.                      |       |     |  |
| 預約日期:     | 2020/10/12 ~ 2020/10/12                                | 2020/10/12 ~ 2020/10/12 |       |     |  |
| 預約大樓:     | 教學大樓 Teaching Building                                 |                         |       |     |  |
| * 借用原因:   | ● 調課(請註明課號及課程名稱)                                       | 2                       |       |     |  |
|           | ○ 班級活動(請註明活動名稱)                                        | 2.                      |       |     |  |
|           | ○課後輔導(請註明課程名稱)                                         |                         |       |     |  |
|           | <ul> <li>○ 社團活動(請註明社團名稱)</li> <li>○ 其他(結論明)</li> </ul> |                         |       |     |  |
| (使用人物)    |                                                        |                         |       |     |  |
| 使用八致,     |                                                        | 3.                      |       |     |  |
| 節次        | 空教室                                                    |                         |       |     |  |
| 第1節       | [                                                      | 4                       |       |     |  |
| 第2節       | ▼1-202 (45人)                                           | 4.                      |       |     |  |
|           |                                                        |                         |       |     |  |
|           |                                                        |                         |       |     |  |
|           |                                                        |                         |       |     |  |
|           |                                                        |                         |       |     |  |
|           |                                                        | -                       | -     |     |  |
|           | r                                                      | 5.                      | 6.    | 7   |  |
|           |                                                        | ◎確定預約                   | ⊇回上一頁 | 区取消 |  |

## 5. 預約普通教室可確認申請狀態:

①「通過」,則在該時段可以使用預約之教室。

②「審核中」為待課務組(1~9節)/進修教學組(A~E節)審核。

| 🏠 首頁 🎯 翻譯辭典 【系統建置                                                                                                    | 用】 📰 普通教室借用預約 Re                              | eservation for General Classro               | pom 🛞                               |       |
|----------------------------------------------------------------------------------------------------|-----------------------------------------------|----------------------------------------------|-------------------------------------|-------|
| 🔅 預約普通教室                                                                                                    |                                               |                                              |                                     |       |
| 中立(Chinasa) - 100路在5                                                                                                    |                                               | 辐约                                           |                                     |       |
| 十又(Chillese) * 109字牛店<br>株福新宮相約條用は各富価加下:                                                                                                    | 5 ▼ 第1字册 ▼ ♥ 汉女                               | U清東U                                         |                                     |       |
| <ul> <li>         ・</li> <li>         ・</li></ul> | 12日(星期一)起至110年1月12日(                          | 星期二)止,自申請日當天後1個月<br>治後部前任,見起、 コングロ           | 月內皆可申請教室借用。                         |       |
| 三、李浙活動時间之僧用星期三/-8<br>三、除加退遲後教室異動(109年9/1                                                                                                    | 即前浴学资中心、重朝二A即前沿<br>6-10/8)、期中考(109年11/11-11/1 | ·運修服務題, 至朝六、日之僧用<br>17)反期末考(110年1/13-1/19)時間 | 猗浴懸猗處休宮現。<br>]之教皇借用肅洽課務線及進修教學線並以紙本借 | 用外,其作 |
| 四、為使設備資源有效利用,以學生<br>人請洽借保管線自主學習區)                                                                                                    | と身分申請之,班級活動」及,社<br>,若發現使用人數與用途和申請不            | .图活動」等事項,使用人數寫達]<br>(符合者將通知系上改善並以系為          | 15人以上始得借用(人獻未達15<br>單位伴止借用1個月。      |       |
| * 多络開放借田時間 · 2020-10-12 ~                                                                                                    | 2021-01-12                                    |                                              |                                     | 1     |
| 借用星期 Which Week                                                                                                    | 借用節次 Which Class Period                       | 借用教室 Which Classroom                         | 借用原因 Reason for Making Reservation  | 1.    |
| 日本注照新,16021【中注日期,2                                                                                                    |                                               |                                              |                                     |       |
| - 中請単號:10U31 【中請口期: A                                                                                                    | 2020-10-12 ~ 2020-10-12 (3                    |                                              | ±==±=                               |       |
| 1 1                                                                                                    | 1                                             | T1-202<br>T1-202                             | i可味<br>:毎:==                        |       |
|                                                                                                    | 2                                             |                                              | R <sup>11</sup> R^                  |       |
| □ 申請單號:16032【申請日期:2                                                                                                    | 2020-10-13~2020-10-13 ()                      | <b>通過)】</b> 取消預約                             |                                     |       |
| 3 2                                                                                                    | 5                                             | T1-407                                       | 調課                                  |       |
| 4 2                                                                                                    | 6                                             | T1-407                                       | 調課 2.                               |       |
| □ 申請單號:16033【申請日期:2                                                                                                    | 2020-10-14 ~ 2020-10-14 (                     | ■核中(課務組))】取消預約                               |                                     |       |
| 5 3                                                                                                    | 3                                             | T2-104                                       | 課後輔導                                |       |
| 6 3                                                                                                    | 4                                             | T2-104                                       | 課後輔導                                |       |
| □ 申請單號:16034【申請日期:2                                                                                                    | 2020-10-15 ~ 2020-10-15 (                     | 客核中(課務組))]<br>取消預約                           |                                     |       |
| 7 4                                                                                                    | 7                                             | T2-203                                       | 班級活動                                |       |
| 8 4                                                                                                    | 8                                             | T2-114                                       | 班級活動                                |       |
|                                                                                                    |                                               |                                              |                                     |       |
|                                                                                                    |                                               |                                              |                                     |       |